## **ICHMET 2020**

20<sup>th</sup> International Conference on Heavy Metals in the Environment

October 25 (Sun) - 29 (Thu), 2020 FKI Tower & Conrad Seoul, Seoul, Korea

온라인 학회 접속 가이드

## Online Presentation Site

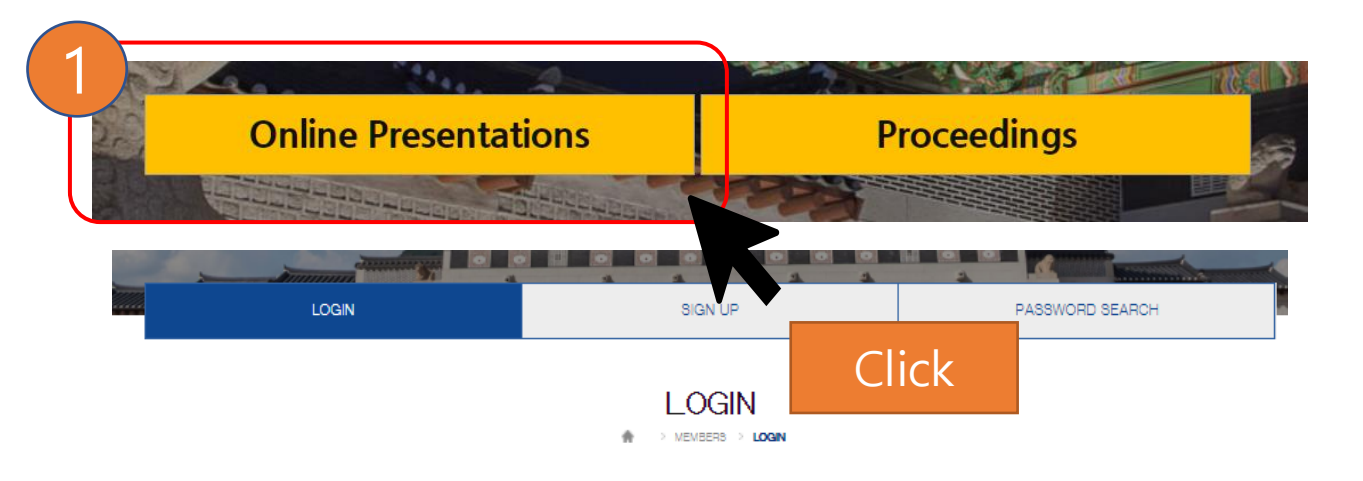

| E-mail<br>Password | (2) |          |  |
|--------------------|-----|----------|--|
| Password           |     | E-mail   |  |
|                    |     | Password |  |
| LOGIN              |     | LOGIN    |  |

\* Click the date,

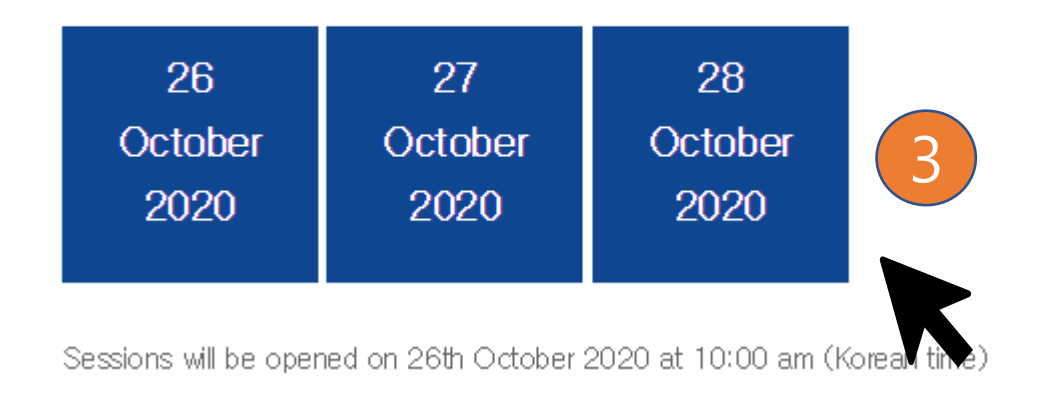

- 온라인 세션은 10월 26일 오전 10시부터 접속 가능합니다.
- ICHMET2020 웹사이트에 회원가입 및 등록하신 분만 접속 가능하므로, 가입 시 이메일과 비밀번호를 입력바랍니다.

이메일 접속이 불가할 경우,
 <u>ichmet2020@gmail.com</u> 로 문의 바랍니다.

#### **Online Presentation Site - Notices**

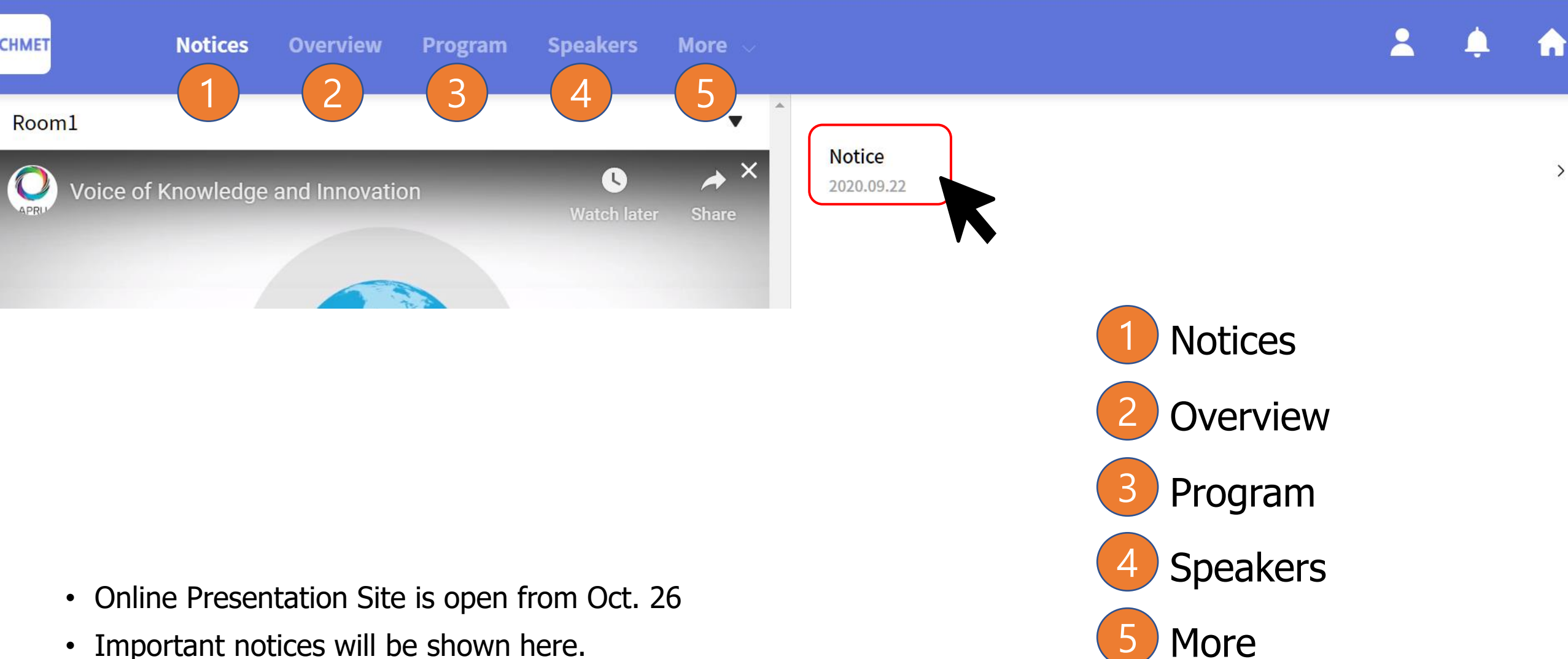

• Important notices will be shown here.

#### **Online Presentation Site – Overview**

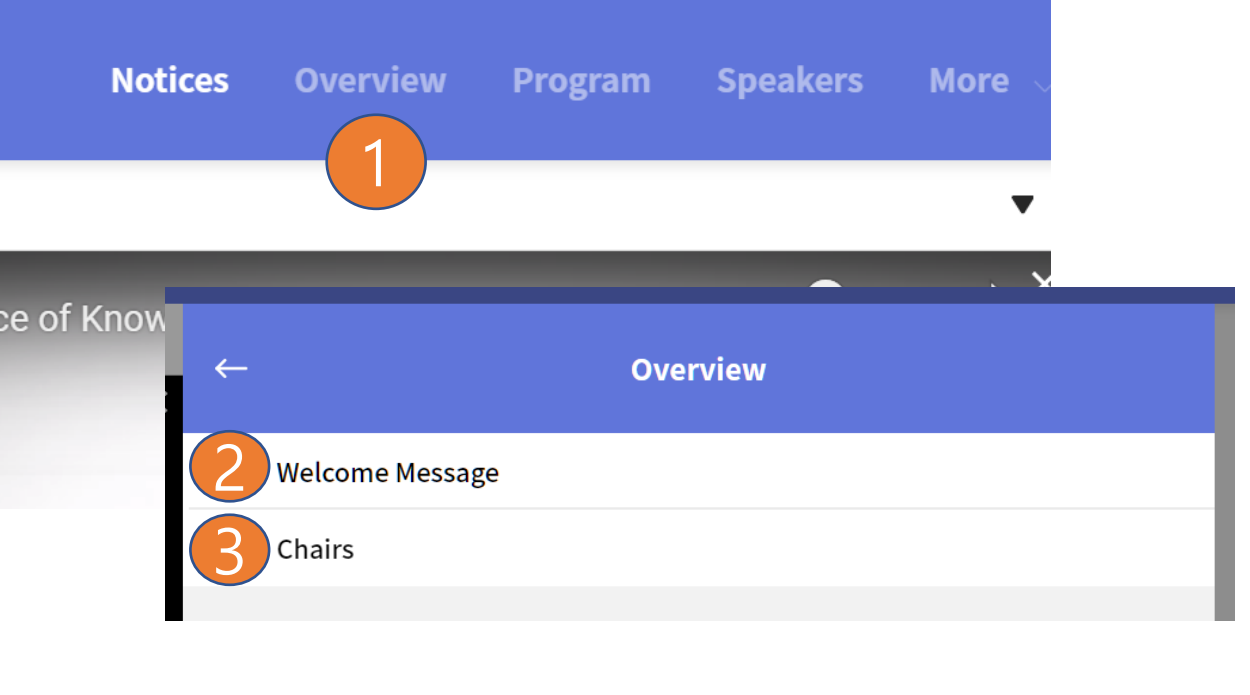

- 환영사와 좌장 목록을 보실 수 있습니다.
- 각각의 좌장을 선택하면 세부사항을 확인할 수 있습니다.

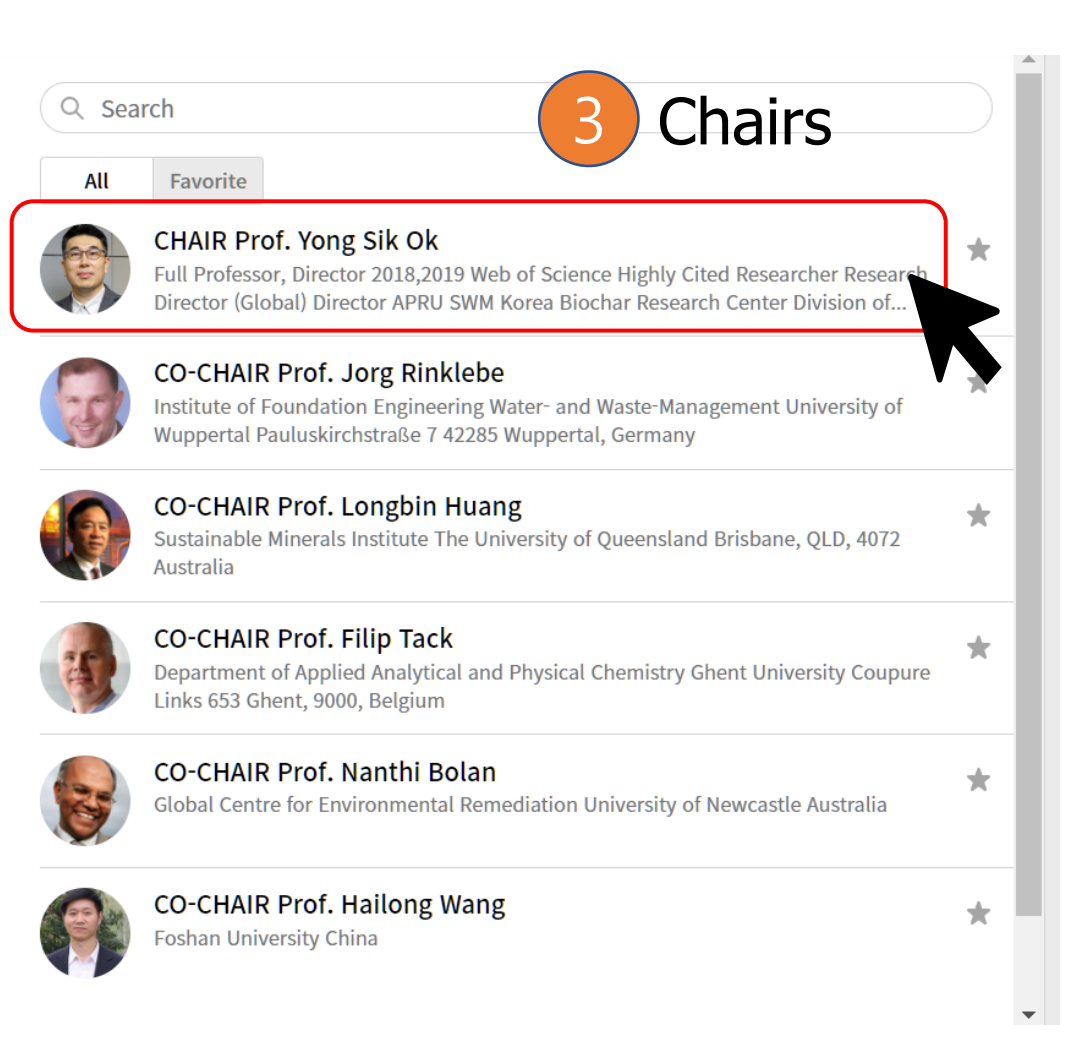

### Online Presentation Site - 구두 발표

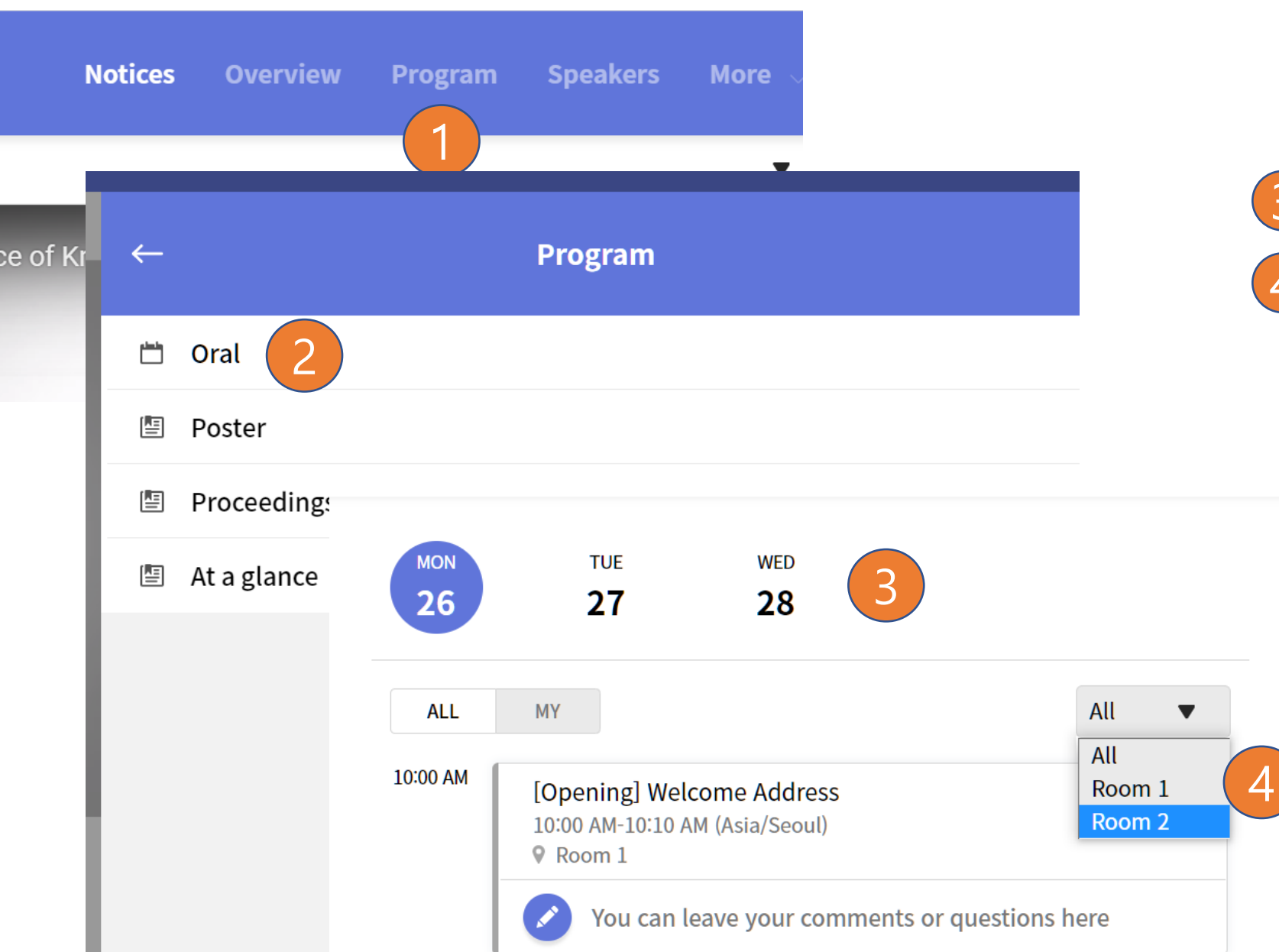

# 3 날짜 선택 4 26일의 경우 알맞은 방 선택

#### Online Presentation Site - 구두 발표

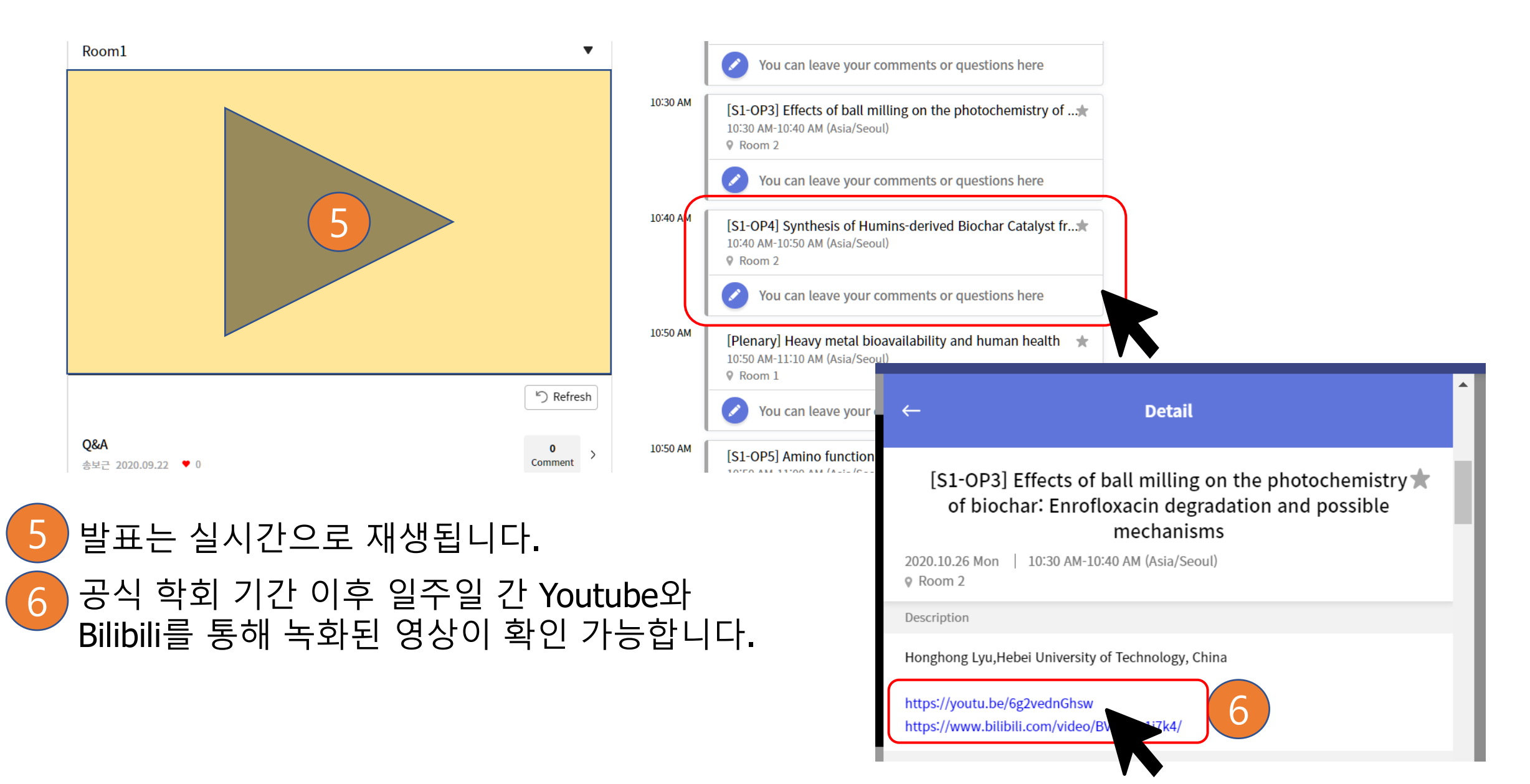

#### Online Presentation Site - 포스터 발표 제목 선택 Notices Overview Program **Speakers** More 🚺 세부 정보와 포스터 열람 ce of Kr $\leftarrow$ Program **View details** $\leftarrow$ Ľ Oral 4 Poster \* PP-01. The mechanism of cadmium sorption by Sulphur-modified wheat straw biochar and its Q Search Proceedings application cadmium-contaminated soil All Favorite Xiaobing Wang PP-01. The mechanism of cadmium sorption by Sulphur-modified At a glance wheat straw biochar and its application cadmium-contaminated soil Xiaobing Wang (Yangzhou University, China) **Xiaobing Wang** You can leave your comments or questions here (Yangzhou University, China) PP-02. Adsorption of Zn in Aqueous Solutions Using Starfish Please check the file below for more details. (Asterina Pectinifera) Biochar Deok Hyun Moon (Chosun University, Korea) You can leave your comments or questions here Attachments PP-01. The mechanism of cadmium sorption by Sulphur-modified wheat straw PP-03. Arsenic(V) removal using the mine waste-derived biochar and its application cadmium-contaminated soil adsorbent Erdenechimeg Byambaa (Seoul National University of Science & Technology, Korea)

#### **Online Presentation Site - Speakers**

| ІМЕТ  | Notices Overview                                               | Program Speake | rs More 🗸 | ← View details                                                                           |
|-------|----------------------------------------------------------------|----------------|-----------|------------------------------------------------------------------------------------------|
| Room1 |                                                                |                | ▼         |                                                                                          |
|       | _                                                              | Speakers       |           | Prof. Jörg Rinklebe<br>University of Wuppertal Germany                                   |
| Е     | <ul> <li>Plenary Speakers</li> <li>Keynote Speakers</li> </ul> |                |           | Oral<br>[Plenary] (Im)mobilization of heavy metals in soils and sediments using biochars |
| 2     | Q Search                                                       |                | 3         | 2 세션 선택                                                                                  |
|       | Prof. Jörg Rinklebe                                            |                | *         | 3 연사 목록                                                                                  |
|       | Prof. Filip Tack                                               |                | *         | ④ 연사에 해당하는 발표로 이                                                                         |
|       | Prof. Nanthi Bolan                                             |                | *         |                                                                                          |

#### **Online Presentation Site – Abstracts**

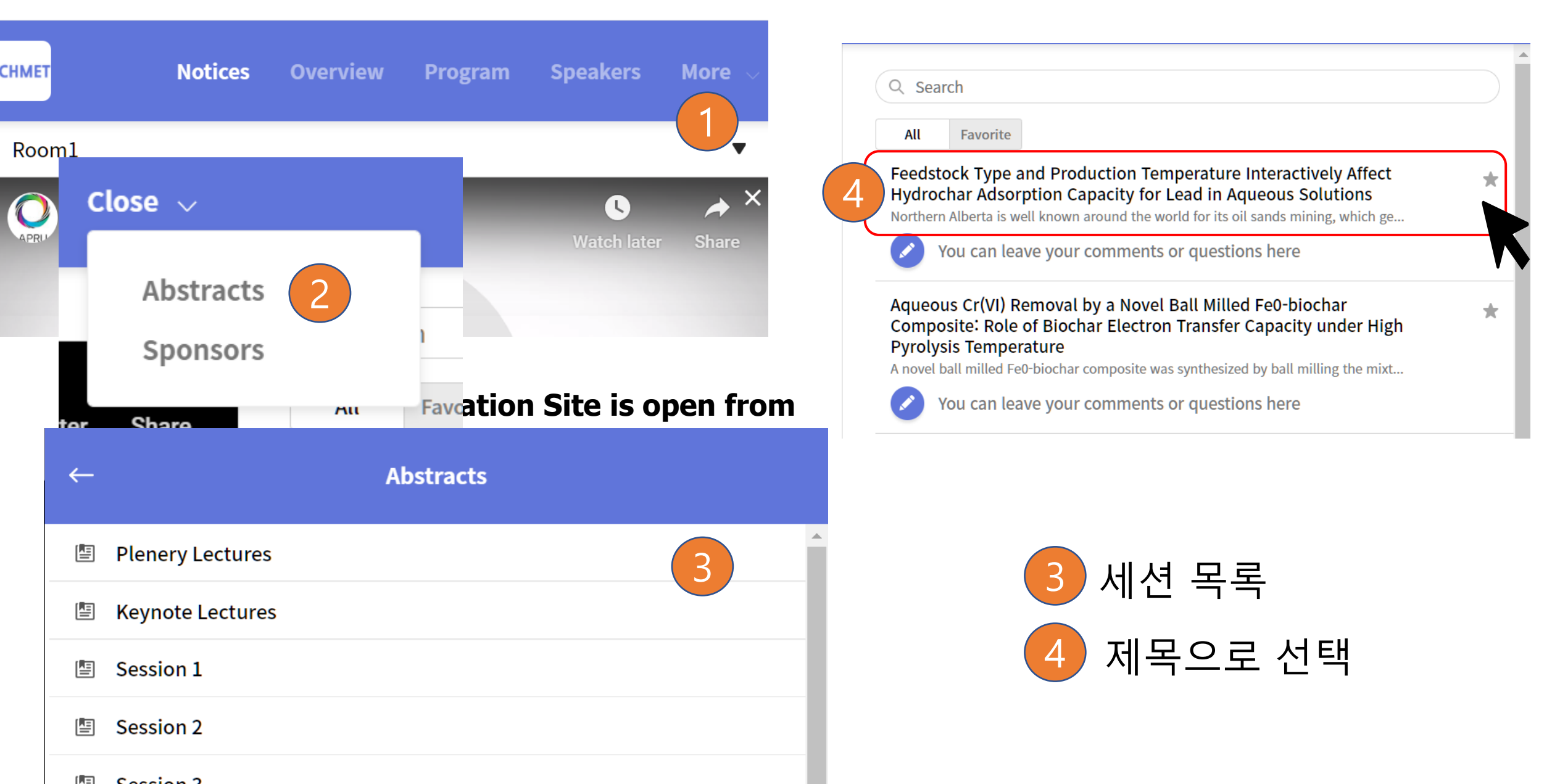

#### **Online Presentation Site – Sponsors**

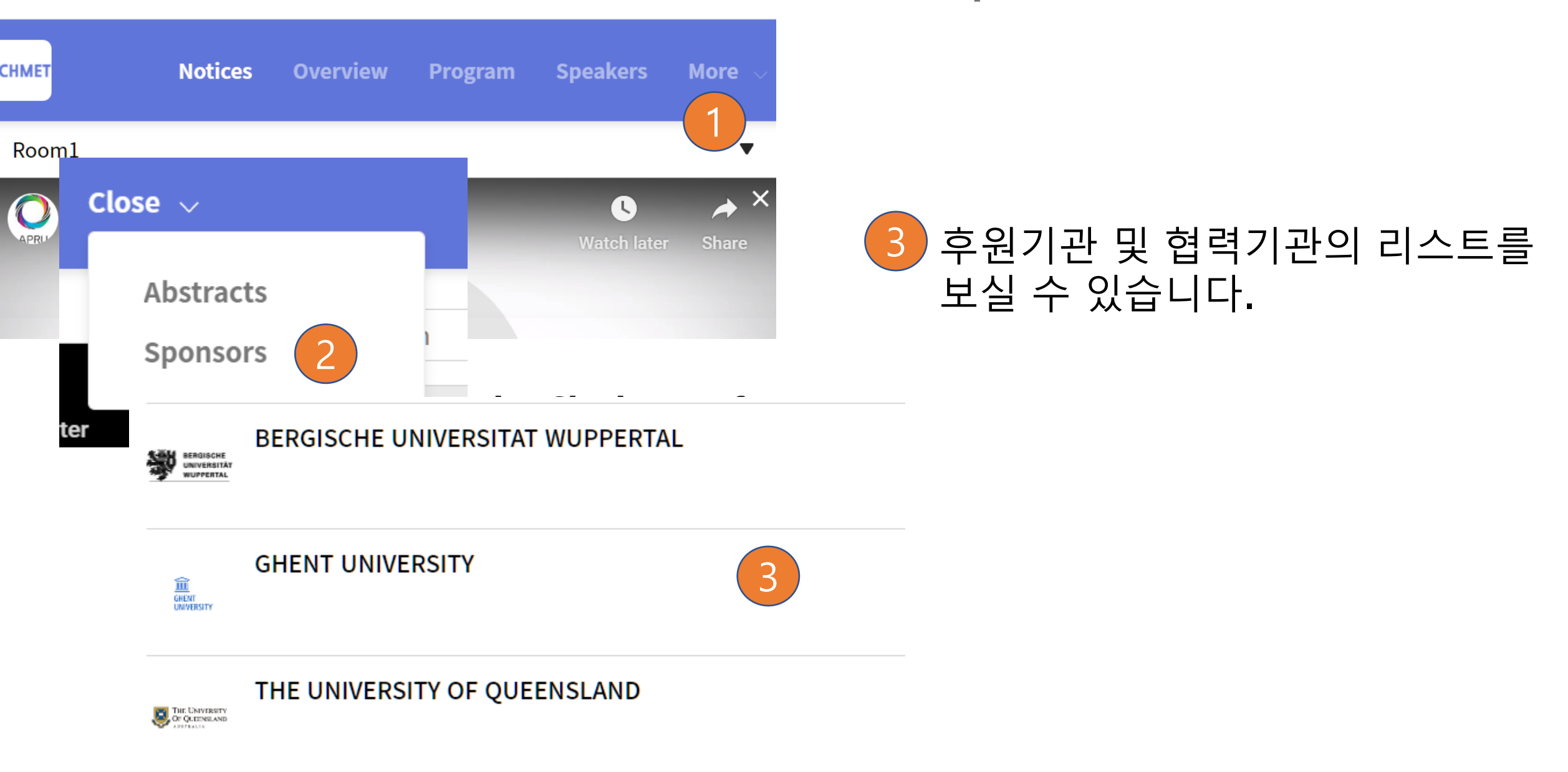

## Enjoy ICHMET 2020 Thank you

문의사항이 있으시면 아래로 연락 바랍니다. <u>ichmet2020@gmail.com</u>